## SaskGaming How to Attach your

## **RESUME AND COVER LETTER TO YOUR JOB APPLICATION**

Use this guide to create an account with SaskGaming to apply for job postings

| 1 3                  |                                                                               |        |
|----------------------|-------------------------------------------------------------------------------|--------|
| Welcome to SaskGamin | g <b>Candidate Login</b>                                                      |        |
|                      | Email Address:<br>Password:<br>Are you a new candidate? Forgot your password? | Log In |

2 Click on Menu, then Candidate Profile, then Resume, Cover Letter etc.

Log in to Candidate Profile

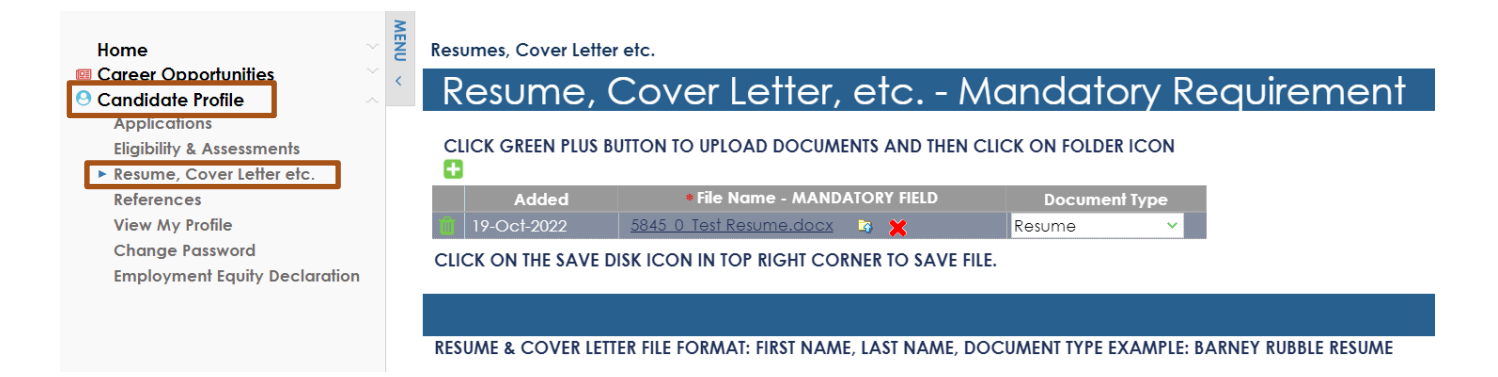

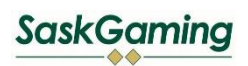

## SaskGaming Candidate Registration

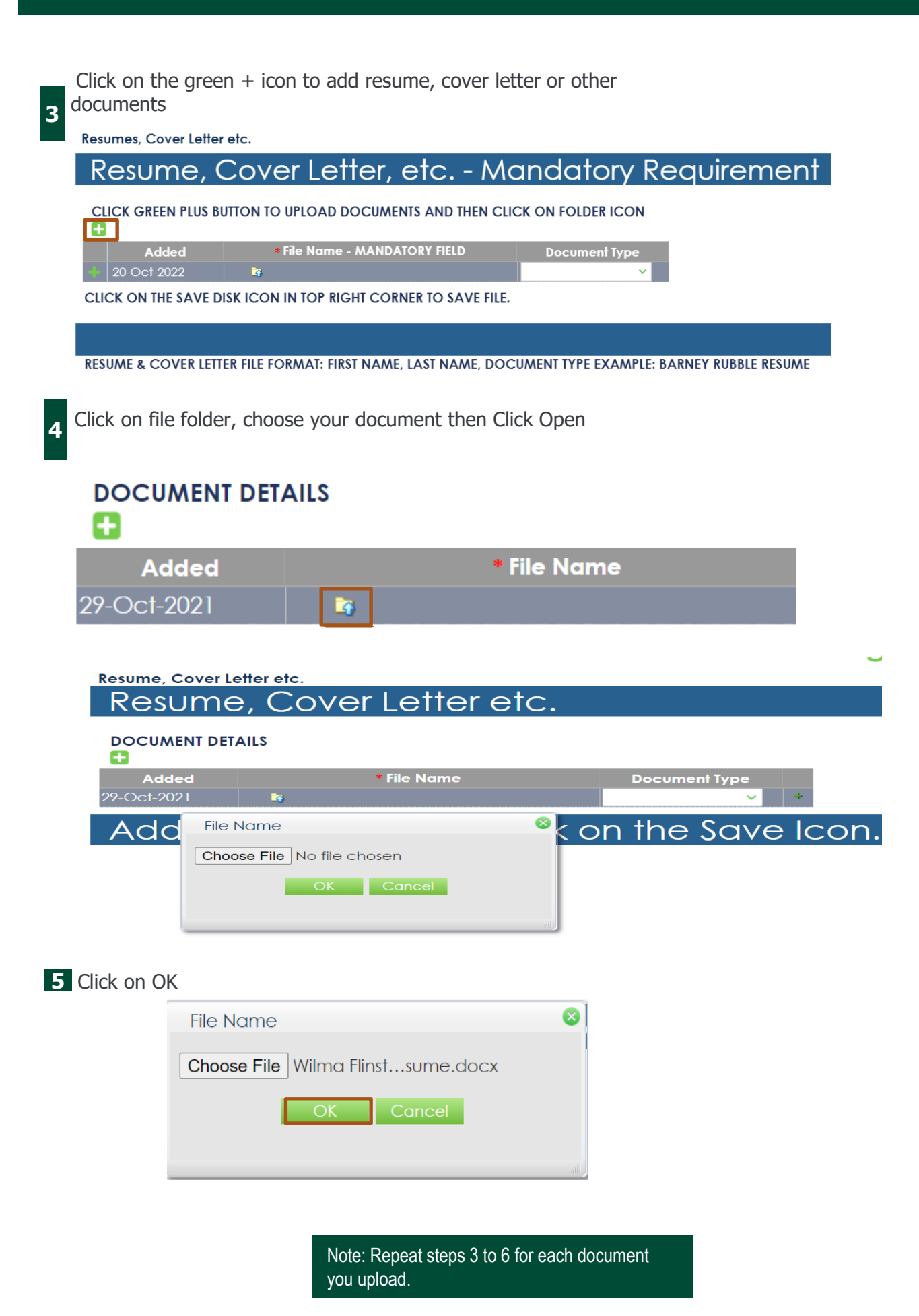

**16** Click on OK and select what type of document is being uploaded. Ex: Resume, Cover Letter, etc

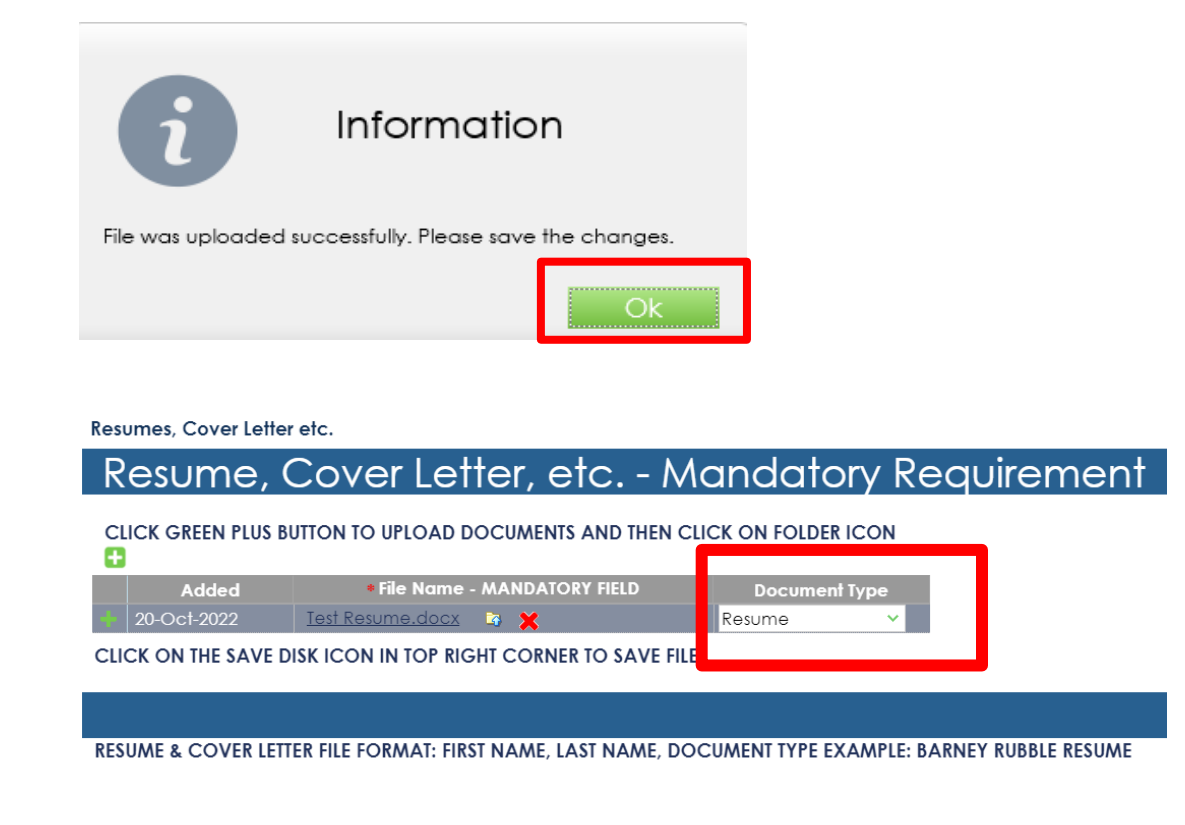

Click on the green disc icon to SAVE in your profile

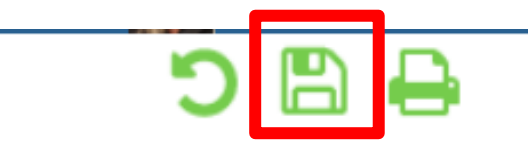